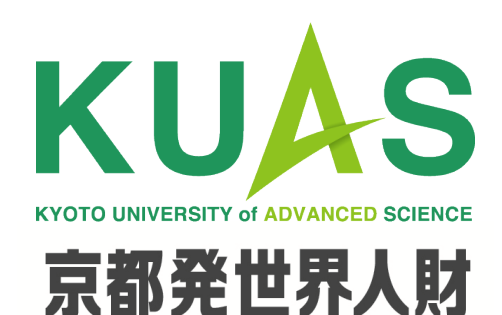

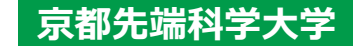

# **Office365 Installation Manual**

Information and Communication Technology Center

2020.3.30

# How to download and install Office365

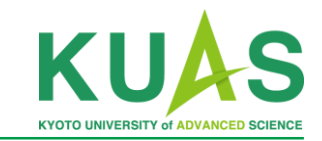

## ① Log in to Office365

### Access Office365 from this URL https://portal.office.com Then use your school e-mail address and password to log-in

#### ② Download the Office365 app

Click the [Install Office] button in the top right of your screen, select [Office 365 Apps] and save the installation file on your computer

#### ③ Install the Office365 app

Execute the installation file you downloaded in step ② and follow the on-screen instructions to proceed with the installation.

| Microsoft                                  |                                                                                                    |                                                                               |                                         |
|--------------------------------------------|----------------------------------------------------------------------------------------------------|-------------------------------------------------------------------------------|-----------------------------------------|
| Sign in<br>Email, phone, or Skype          |                                                                                                    |                                                                               | Install Office                          |
| Microsoft<br>← nishimura.taichi@kuas.ac.jp | Office 365 apps<br>↓ Includes Outlook, OneDrive for Business,<br>Word, Excel, PowerPoint, and more. |                                                                               |                                         |
| Enter password Password Forgot my password | $\rightarrow$                                                                                       | Other install options<br>Select a different langua<br>apps available with you | age or install other<br>r subscription. |
| Sign in                                    |                                                                                                    |                                                                               |                                         |

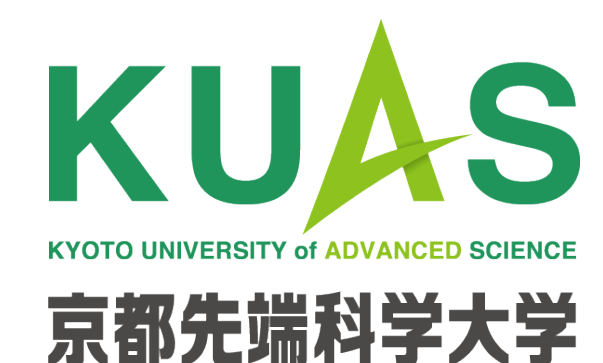